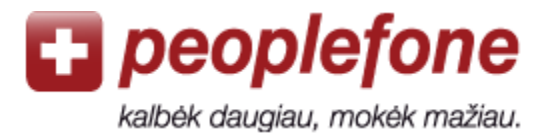

# Softphone vartotojo vadovas (Windows XP/Vista/7 - Ninja Lite)

Savo kompiuterį prijungę prie interneto, žemais tarifais į visas pasaulio šalis galite skambinti kur bebūtumėt. Tereikia kompiuteryje atsisiųsti nemokamą Softphone skambinimo programą ir prijungti ausines ar USB telefoną.

# Peoplefone paskyra

- 1. Jeikite į <u>www.peoplefone.lt</u> svetainę.
- 2. Spauskite «Registruotis» ir nemokamai sukurkite savo Peoplefone paskyrą.

|              | El.pašto adresas | Slaptažodis | Pamiršote? |             |
|--------------|------------------|-------------|------------|-------------|
| Registruotis |                  |             |            | Prisijungti |

3. Atlikite pirmąjį mokėjimą: «Mokėjimai» - «Atlikti mokėjimą»

4. Pasirinkite «**Profilis**» - «**Prietaiso duomenys**», kur rasite savo <u>SIP vartotojo varda bei</u> <u>slaptažodj</u>.

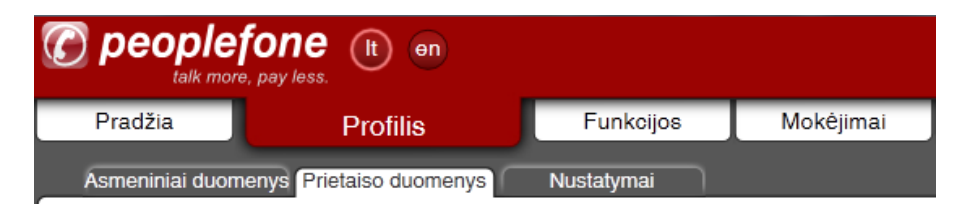

5. Eikite į «**Funkcijos**» - «**Softphone**» ir atsisiųskite nemokamą Softphone programą. Nemokamą Ninja Lite programos versiją galite atsisiųsti iš interneto <u>www.globaliptel.com</u>

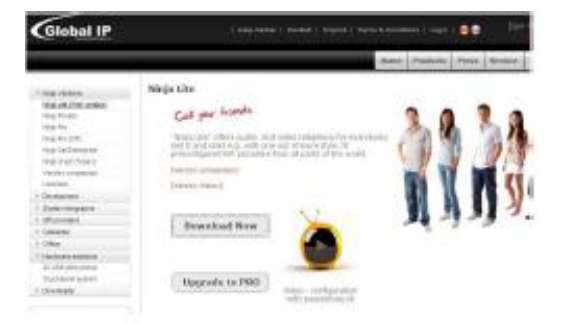

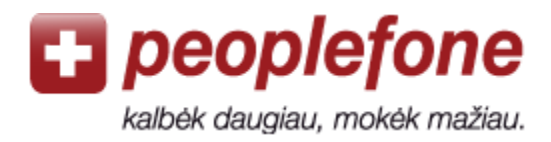

# Softphone konfigūravimas

- 1. Atidarykite Ninja Lite Softphone programą savo kompiuterio darbastalyje ("desktop").
- 2. Paspauskite dešinįjį pelės klavišą ir pasirinkite «Settings».
- 3. Eikite į «My account» «User data».
- 4. Preselection: pasirinkite «peoplefone», paspausdami žalią varnelę.
- 5. Domain: pakeiskite į «peoplefone.lt»,
- 6. Proxy server: pakeiskite į «app1.peoplefone.lt»
- 7. Credentials (**User name, password**): įveskite <u>SIP vartotojo varda</u> ir <u>SIP slaptažodi</u> iš savo *Peoplefone* paskyros («Profilis – Konfigūravimo duomenys»).
- 8. Spauskite «OK».
- 9. Prie kompiuterio prijunkite ausines arba USB telefoną. Galite skambinti!

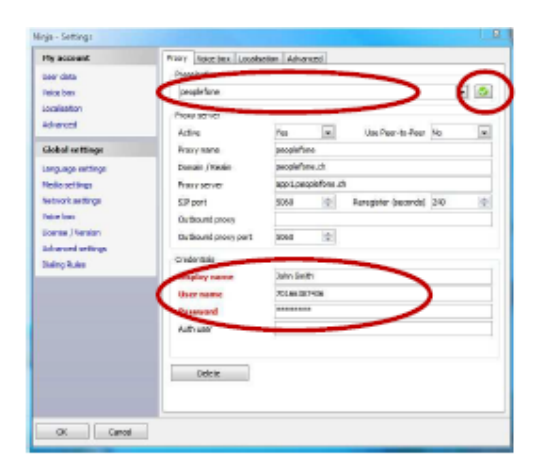

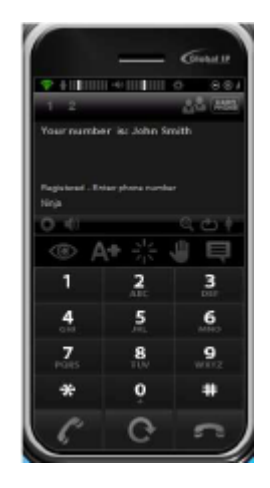

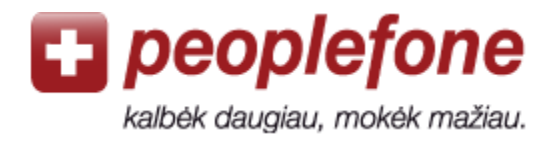

# Pasitaikančios klaidos

## «Login failed»/«Prisijungti nepavyko»

Pasitikrinkite SIP vartotojo vardą ir slaptažodį savo peoplefone paskyroje.

### «Klaida» / «Error»

Softphone programa negali prisijungti prie *peoplefone* serverio per Jūsų maršrutizatorių ir/arba interneto teikėją. Kompiuteris gali turėti ugniasienę (firewall), Jūsų maršrutizatorius ar internetinio ryšio teikėjas gali blokuoti VoIP ryšį. Pamėginkite prisijungti kitoje vietoje arba atjungti ugniasienę.

### Blogas ryšys (aidas ar trūkčiojimai)

Jei garsas trūkčioja arba girdite savo paties balsą, vadinasi internetinio ryšio sparta nėra pakankama arba ryšys nėra stabilus.